If you are applying to UVA as external candidate, use this job aid to better understand the process of creating an account and completing your online application.

# **Tasks**

- <u>Creating an Account</u>
- <u>Creating Job Alerts</u>
- <u>Applying for a Job</u>
- <u>Completing a Draft Application</u>
- Accepting a Job Offer
- Update Personal Information
- <u>Withdrawing a Submitted Application</u>

### Creating an Account

When first applying for a job at UVA, you must create an account. To do this: Find a position you wish to apply for, then click **Apply**.

1. On the next screen, select Create Account.

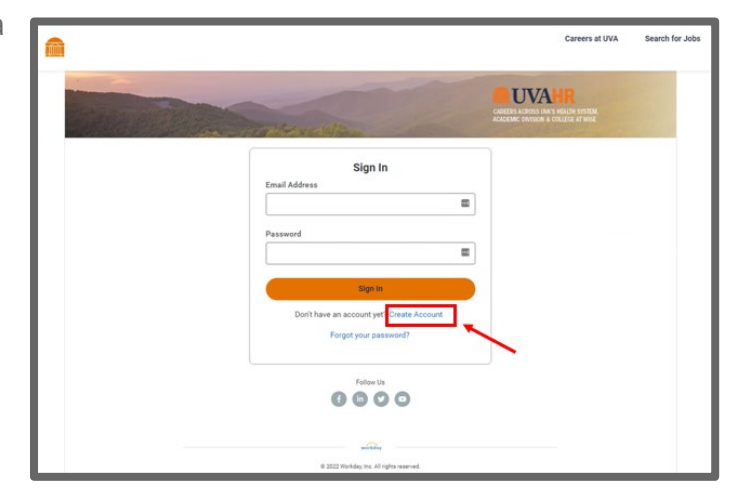

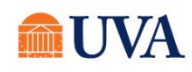

- 2. Enter your email address.
- 3. Create a password, then enter it in the **Password** and **Verify New Password** fields.

| ter it in the assword fields. |                                                                                                    | Careers at UVA                                                                | Search for Jo |
|-------------------------------|----------------------------------------------------------------------------------------------------|-------------------------------------------------------------------------------|---------------|
|                               | The statistic and the                                                                                                    | NUVANR<br>HAREPS ACROSS UM 5 HEALTH SYSTEM<br>ACCEME DWITHON & COLLEGE AT WHE |               |
|                               | Create Account                                                                                                    |                                                                               |               |
|                               | Password Requirements:<br>• An uppercase character<br>• An alphabetic character<br>• A special character<br>• A lowercase character<br>• A minimum of 8 characters<br>• A numeric character |                                                                               |               |
|                               | Email Address                                                                                                    |                                                                               |               |
|                               |                                                                                                    |                                                                               |               |
|                               | Password                                                                                                    |                                                                               |               |
|                               | P                                                                                                    |                                                                               |               |
|                               | Verify New Password                                                                                                    |                                                                               |               |
|                               | Ð                                                                                                    |                                                                               |               |
|                               | Create Account                                                                                                    |                                                                               |               |
|                               | Already have an account? Sign In<br>Forgot your password?                                                                                                    |                                                                               |               |
| Create Account                |                                                                                                    |                                                                               |               |

4. Click the Create Account

A verification email will be sent to the email address you entered. You must **allow** the link to be active and click the link in the email to activate your account.

After clicking the link, a sign in page will appear. Sign in using your email address and the password you created.

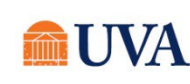

### **Creating Job Alerts**

To receive an alert when the types of job you wish to apply becomes available, create a Job Alert. The job alert will notify you when a job that meets your selected criteria is posted and ready for you to consider whether you'd like to apply. Daily Job Alerts are sent out at 7 a.m. EST daily. Weekly notifications are sent out at 12:00 p.m. EST on Saturday.

1. Click the Job Alerts tab in the upper right corner. 8 Search for Jobs Job Alerts Careers at UVA **Candidate Home** 2. Click the Create Job Alert **Careers at UVA** Search for Jobs **Candidate Home** Job Alerts Create Job Alert button. UVA CAREERS ACROSS UNA'S HEALTH SYSTEM ACADEMIC DIVISION & COLLECE AT WISI Manage Job Alerts Create Job Alert

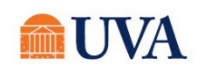

3. Enter a value in the fields based on the type of job you are searching for. The fields marked with a red asterisk are required. For the fields that are not required, if you do not Create Job Alert have a preference, leave them blank. a. Name Your Job Alert\* (Required): Enter a name to call this job alert. Name Your Job Alert \* b. Frequency\* (Required): Select the drop-down to select how often you'd like to receive a job alert. Frequency \* c. Company (Optional): This is the company/entity (Academic Division, UVA Medical Center, University Physicians Group, etc.) that the position will be under. select one d. Job Category (Optional): Defines the type of Job. Company e. Job Family (Optional): This is a group of jobs related by common jobs or := professions. f. Locations (Optional): The UVA building the job is located. Job Category g. Job Type (Optional): At UVa Regular is Full-time. OK Job Family := Locations = Job Type 

OK

Cancel

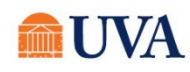

4. Click OK

5. Your job alert is created.

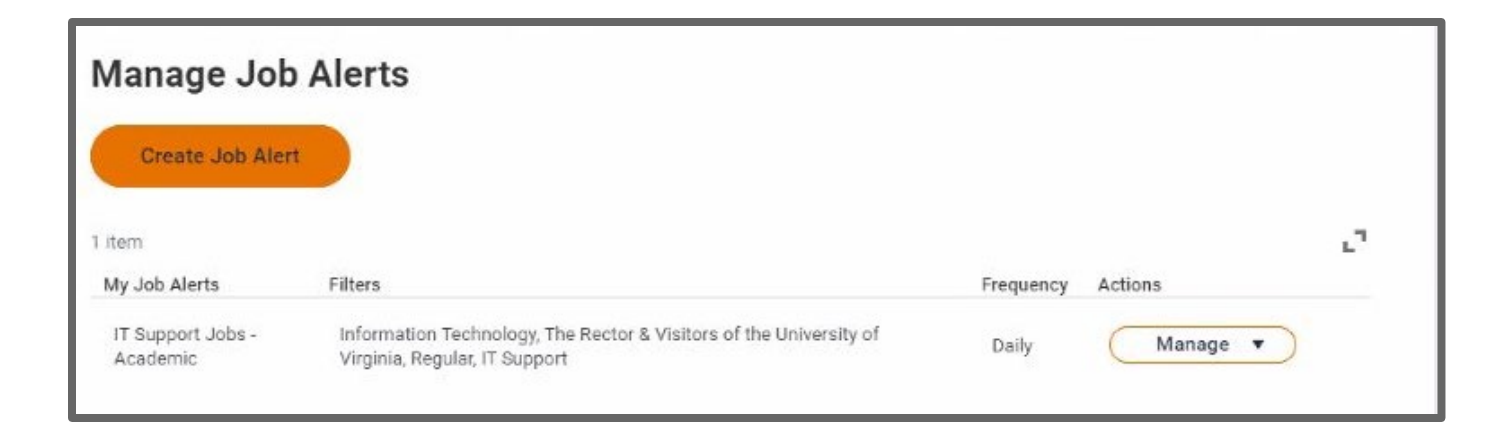

Create Job Alert

7. Click the Manage drop-down if you wish to Edit or Delete your Job Alert.

6. Click the Create Job Alert

button again to create additional job alerts for other types of positions.

| Manage Job                    | Alerts                                                                                           |           |                |
|-------------------------------|--------------------------------------------------------------------------------------------------|-----------|----------------|
| Create Job Aler               |                                                                                                  |           |                |
| i item<br>My Job Alerts       | Filters                                                                                          | Frequency | د.<br>Actions  |
| IT Support Jobs -<br>Academic | Information Technology, The Rector & Visitors of the University of Virginia, Regular, IT Support | Daily     | Manage 🔻       |
|                               | Follow Us                                                                                        |           | Edit<br>Delete |

### Applying for a Job

To apply for a job at UVA, follow the steps below.

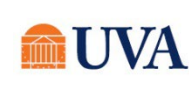

- **1.** The Candidate Home Screen includes My Tasks, My Applications, Similar Jobs, and My Account.
  - My Tasks-displays task for you to take action on.
  - My Applications- shows not submitted, or in progress applications.
  - Similar Jobs-displays jobs that relate to other jobs you've applied.
  - My Account-Where you can update your personal information or email.

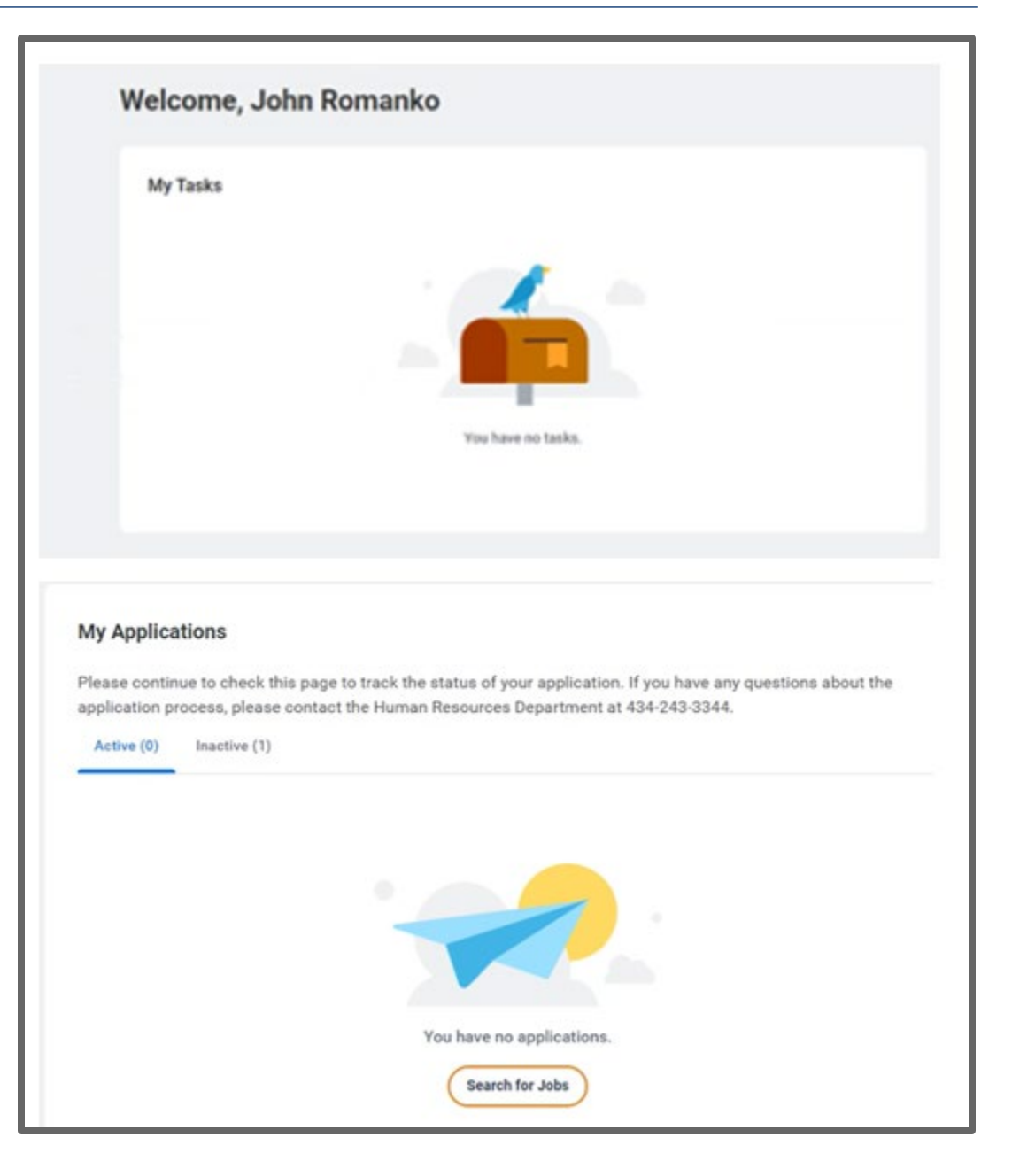

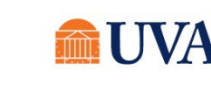

### **External Applicants**

| <ul> <li>View All 15 Jobs</li> <li>My Account</li> <li>To update your personal information, click Update Contact Information. To change the email address for your acc<br/>click Edit Account Settings.</li> </ul> | Temporary Administrative Pool                                                                                                    | Temporary IT/Technical Pool                 Charlottesville, VA | Temporary Specialized Profession<br>Pool<br>Charlottesville, VA<br>Posted 30+ Days Ago |
|----------------------------------------------------------------------------------------------------|----------------------------------------------------------------------------------------------------|-----------------------------------------------------------------|----------------------------------------------------------------------------------------|
| My Account To update your personal information, click Update Contact Information. To change the email address for your acc<br>click Edit Account Settings.                                                         |                                                                                                    |                                                                 |                                                                                        |
| My Account<br>To update your personal information, click Update Contact Information. To change the email address for your acc<br>click Edit Account Settings.                                                      | View All 15 Jobs                                                                                                    |                                                                 |                                                                                        |
| To update your personal information, click Update Contact Information. To change the email address for your acc<br>click Edit Account Settings.                                                                    | ✓ View All 15 Jobs                                                                                                    |                                                                 |                                                                                        |
| click Edit Account Settings.                                                                                                    | View All 15 Jobs                                                                                                    |                                                                 |                                                                                        |
|                                                                                                    | <ul> <li>View All 15 Jobs</li> <li>My Account</li> <li>To update your personal informat</li> </ul>                                  | on, click Update Contact Information. To c                      | nange the email address for your accour                                                |
| Update Contact Information Edit Account Settings                                                                                                    | <ul> <li>View All 15 Jobs</li> <li>My Account</li> <li>To update your personal informat<br/>click Edit Account Settings.</li> </ul> | on, click Update Contact Information. To c                      | nange the email address for your accour                                                |

2. Click the **Search for Jobs** button, within the My Applications section.

# My Applications Please continue to check this page to track the status of your application. If you have any questions about the application process, please contact the Human Resources Department at 434-243-3344. Active (0) Inactive (1) Vou have no applications. You have no applications. Search for Jobs

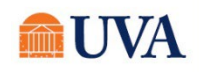

**External Applicants** 

- **3.** Use the search filters at the top to find a position you wish to Apply.
- 4. You may also use the search filters below the search box to narrow the list of jobs that appear. The search filters include:
  - Location-if you wish to work in a specific location.

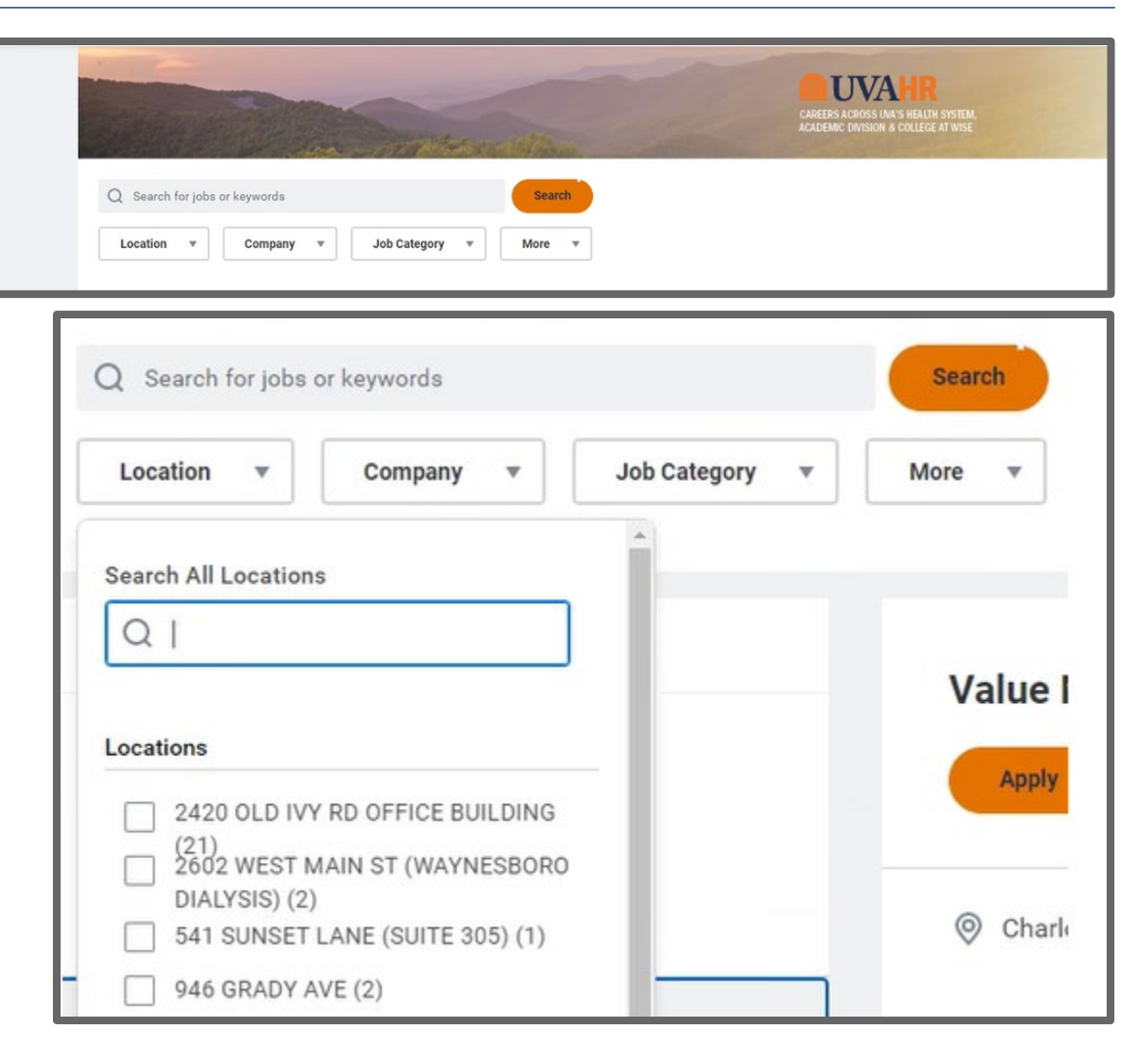

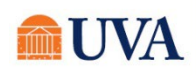

**External Applicants** 

• Company-if you wish to work in a specific Company.

• Job Category-if you know the Job Category you wish to find.

| Location 🔻                                                                                                    | Company 🔻                                                                                               | Job Category 🔻                                                                                                    | More 🔻                                                                      |
|----------------------------------------------------------------------------------------------------|----------------------------------------------------------------------------------------------------|----------------------------------------------------------------------------------------------------|-----------------------------------------------------------------------------|
| 1843 JOBS FOUND                                                                                                    | <ul> <li>The Rector &amp; of Virginia (87</li> <li>UVA Medical</li> <li>University of V (82)</li> </ul> | Visitors of the University<br>75)<br>Center (860)<br>/irginia Physicians Group                                                                                                    | Value N                                                                     |
| Postdoctoral Research                                                                                                    | Wise (23)                                                                                               | of Virginia's College at                                                                                                    | Apply                                                                       |
| Posted 13 Days<br>R0037521                                                                                                   | Clear                                                                                                   | View Job                                                                                                    | s                                                                           |
|                                                                                                    |                                                                                                    |                                                                                                    | () Charlot                                                                  |
| Q Search for jobs o                                                                                                    | r keywords                                                                                              |                                                                                                    | Search                                                                      |
| Q Search for jobs of Location                                                                                                | r keywords<br>Company ▼                                                                                 | Job Category 🔻                                                                                                    | Search<br>More                                                              |
| Q Search for jobs of<br>Location •                                                                                           | r keywords<br>Company 🔻                                                                                 | Job Category<br>Health Services (5<br>Registered Nurse (<br>Faculty (222)                                                                                                    | Search<br>More<br>91)<br>239)                                               |
| Q Search for jobs of<br>Location ▼<br>1843 JOBS FOUND<br>Postdoctoral Research                                               | r keywords<br>Company V                                                                                 | Job Category<br>Health Services (5)<br>Registered Nurse (<br>Faculty (222)<br>Research (152)<br>Professional Research<br>Administrative Gro                                                                                   | Search<br>More V<br>91)<br>239)<br>arch Staff (120)<br>up (106)             |
| Q Search for jobs of<br>Location ▼<br>1843 JOBS FOUND<br>Postdoctoral Research<br>© Charlottesville, V<br>⊡ Posted 13 Days J | r keywords<br>Company V<br>Associate, STORMED L<br>Ago                                                  | Job Category <ul> <li>Health Services (5)</li> <li>Registered Nurse (</li> <li>Faculty (222)</li> <li>Research (152)</li> <li>Professional Research</li> <li>Administrative Grooting</li> <li>Information Techning</li> </ul> | Search<br>More<br>91)<br>239)<br>arch Staff (120)<br>up (106)<br>ology (89) |

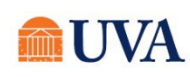

**External Applicants** 

• The More drop-down includes Job Family and Job Type search features.

• Job Family-If the job you wish to apply is in a specific Job Family.

| Q Search for jobs or keywords                                                                | Search                       |
|----------------------------------------------------------------------------------------------|------------------------------|
| Location v Company v Job Category v                                                          | More 🔻                       |
|                                                                                              | Job Family                   |
| 1843 JOBS FOUND                                                                              | Job Type 🗸                   |
| Postdoctoral Research Associate, STORMED Lab     Charlottesville, VA     Deseted 13 Days Are | Clear View Jobs              |
| Q Search for jobs or keywords                                                                | Search                       |
| Location v Company v Job Category v                                                          | More v                       |
|                                                                                              | Job Family                   |
| 1843 JOBS FOUND                                                                              | Healthcare Specialists (219) |
| Postdoctoral Research Associate, STORMED Lab                                                 | Academic (175)               |
| Charlottesville, VA                                                                          | Post-Docs - 12 Month (105)   |
| 0                                                                                            |                              |

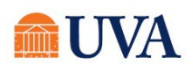

• Job Type-If the job you wish to apply is one of these job types.

| Q Search for jobs or keywords                                                                                                    | Search                                                                         |
|----------------------------------------------------------------------------------------------------|--------------------------------------------------------------------------------|
| Location <b>v</b> Company <b>v</b> Job Category <b>v</b>                                                                                    | More v                                                                         |
|                                                                                                    | Job Family $\vee$                                                              |
| 1843 JOBS FOUND                                                                                                    | Job Type                                                                       |
| <ul> <li>Postdoctoral Research Associate, STORMED Lab</li> <li>Charlottesville, VA</li> <li>Posted 13 Days Ago</li> <li>R0037521</li> </ul> | <ul> <li>Regular (1605)</li> <li>Wage (225)</li> <li>Temporary (13)</li> </ul> |
| Value Management Analyst                                                                                                    | Clear View Jobs                                                                |

**External Applicants** 

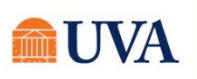

- 5. Once you've found the job, click the **Apply** button. UVA CAREERS ACROSS UVA'S HEALTH SYSTEM ACADEMIC DIVISION & COLLEGE AT WISE Q Search for or keywords Search Location Job Category Com More X 1843 JOBS FOUND Value Management Analyst Postdoctoral Research Associate, STORMED Lab Apply O Charlottesville, VA (-) Posted 13 Days Ago R0037521 O Charlottesville, VA Full time (L) Posted 23 Days Ago E R0037023 Value Management Analyst O Charlottesville, VA Posted 23 Days Ago Perform data analysis with appropriate analytic methodologies; present data or R0037023 reports in a meaningful fashion; work collaboratively with and support teams and leadership; formulates recommendations to further refine initiatives based on current operational and clinical data analysis **Bilingual Clinical Trials Navigator**
- 6. Choose how you would like to apply from the **Start Your Application** choices.
  - Autofill with Resume-Allows you to upload a resume which will populate/parse most of the fields in the application. Read the information and use the drop file here and wait for successfully uploaded checkmark.
  - Apply Manually-You would type your information in all the fields.
  - Use My Last Application-If you've applied before, this option will populate <u>this</u> application with what was entered in your previous application.
- 7. Sign in using your email address and password.

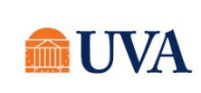

| Start     |                         |           |
|-----------|-------------------------|-----------|
|           | Autofill with Resume    |           |
| $\subset$ | Apply Manually          | $\square$ |
|           | Use My Last Application |           |

8. After signing in, at the top will be a progression bar. As you Save and Continue this bar will move along the process.

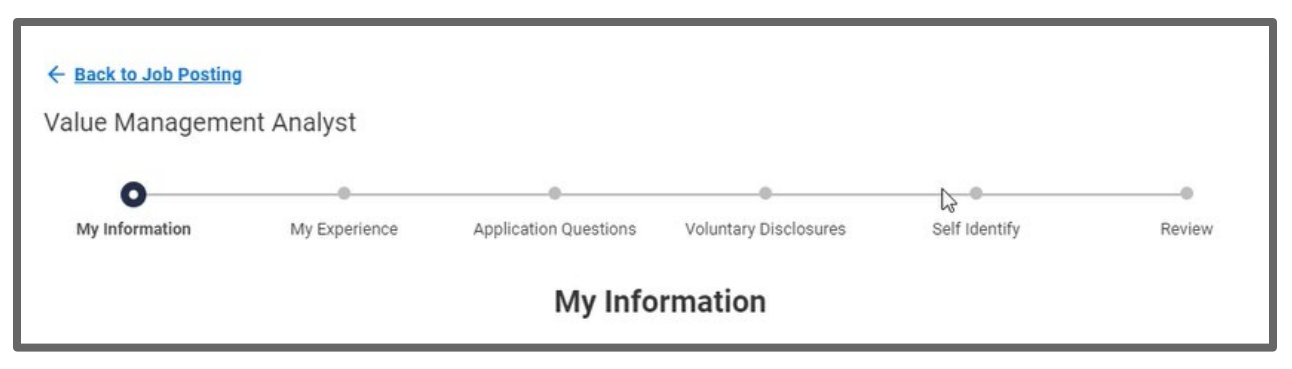

- 9. The first screen that will appear is Autofill with Resume if this was your choice. On this screen you have the option of uploading your resume/CV. Workday will then automatically parse your work experience, education, and skills from your resume into your candidate profile. It is critical to carefully review each field of your job application before submission as all of the data from uploaded documents may not translate to the job application.
- 10. Either click and drag your resume in the **Drop file here** area or click **Select file** and find your resume on your computer. See the job posting details for other documents that may be needed for the position, making sure to include them in this step.

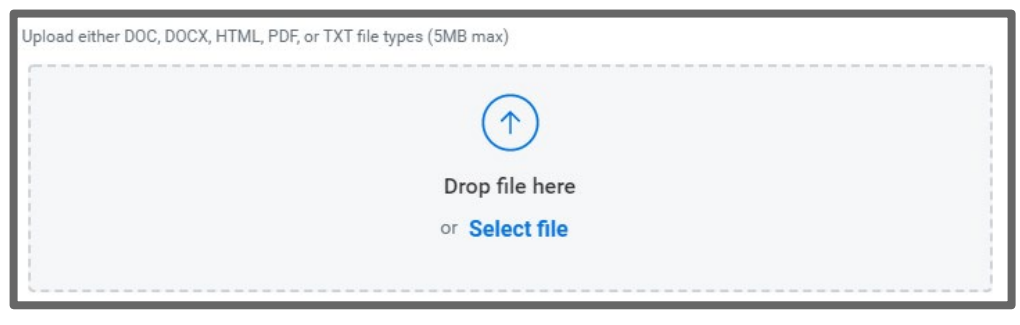

- 11. Wait until you see the file is Successfully Uploaded! Continue 12. Click Continue
- **13. My Information** screen. If you used Autofill with Resume, verify that the information automatically entered is correct, then complete any remaining fields.

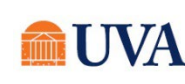

同

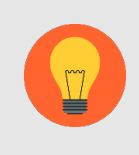

**Note:** It is imperative that we have your correct email address entered in the application.

14. Enter your Legal Name as it shows on your government documents. (e.g., social security card, birth certificate, etc.)

Save and Continue

15. Click Save and Continue.

16. Complete the My Experience and education fields. If you used Autofill from Resume, verify that the information automatically entered is correct, then complete any remaining fields. If you did not upload a resume/CV on the Autofill with Resume screen, you can do that here. Upload any reference letters, CV, or certifications here as well.

Save and Continue

17. Click Save and Continue.

**18.** Complete the questions on the **Application Questions** screen. Note that all questions are required.

19. Click Save and Continue.

Save and Continue

20. Complete the questions on the Voluntary Disclosures screen. Note that you must acknowledge that you have read and consent to the terms and conditions before continuing.

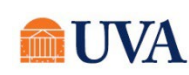

Save and Continue

- 21. Click Save and Continue.
- 22. Complete the questions on the Self Identify screen.

Save and Continue

- 23. Click Save and Continue.
- 24. Review your information on the Review screen. If the information is correct.
- 25. Click Submit to submit your application for the job.
- 26. You will receive a 'Congratulations!' confirmation.

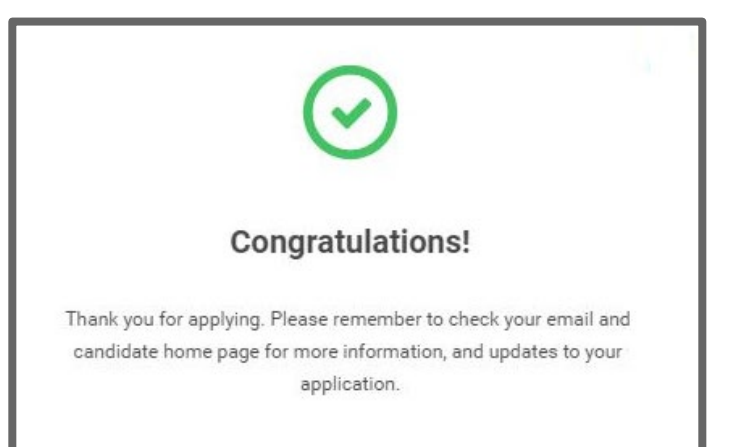

### **Completing a Draft Application**

After starting an application, if you do not have time to finish it, the application will be automatically saved under My Applications on the Candidate Home screen in a Not Submitted application status. After clicking the 3 dots under the Action column, then continue application, you can complete the application, view the application, or delete the application.

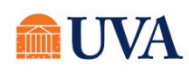

- 1. Log back into the applicant site in Workday using the username and password you created in section 1.
- 2. Under My Applications you will see an Application Status of Not Submitted. To continue this application, click the **3 dots** in the Action column.

### My Applications

Please continue to check this page to track the status of your application. If you have any questions about the application process, please contact the Human Resources Department at 434-243-3344.

| Active (2)                   | Inactive (1)                                               |          |                                               |                |        |
|------------------------------|------------------------------------------------------------|----------|-----------------------------------------------|----------------|--------|
| Job Title                    |                                                            | Job Req  | My Application Status                         | Date Submitted | Action |
| Administrative the Center of | e Program Coordinator (for<br>Advanced Practice Providers) | R0038177 | Not Submitted<br>Created on September 7, 2022 |                |        |

- **My Applications** Please continue to check this page to track the status of your application. If you have any questions about the application process, please contact the Human Resources Department at 434-243-3344. Active (2) Inactive (1) My Application Status Job Title Job Req Date Submitted Action Administrative Program Coordinator (for Not Submitted R0038177 ... the Center of Advanced Practice Providers) Created on September 7, 2022 **Continue Application** Value Management Analyst R0037023 In Progress September 7, 2022 View Application **Delete Application**
- **3.** From the list of options, to complete the application, click **Continue Application**.

4. If you select **Continue Application**, you will see a progress bar as you navigate through the rest of the application.

|                       |                          |                          |                          |                | 8               | and the state of the second |
|-----------------------|--------------------------|--------------------------|--------------------------|----------------|-----------------|-----------------------------|
|                       |                          |                          |                          | Careers at UVA | Search for Jobs | Candidate Home              |
|                       |                          |                          |                          |                |                 |                             |
|                       |                          |                          |                          |                |                 |                             |
|                       | 1                        |                          |                          |                |                 |                             |
| Ø0                    | 0                        | 0                        | 0                        | 0              | 0               |                             |
| Quick Apply My Inform | My Experience            | Application<br>Questions | Voluntary<br>Disclosures | Self Identify  | Review          |                             |
|                       |                          |                          |                          |                |                 |                             |
|                       | Country *                |                          |                          |                |                 |                             |
|                       | United States of America | *                        |                          |                |                 |                             |
|                       |                          |                          |                          |                |                 |                             |
|                       | Legal Name               |                          |                          |                |                 |                             |
|                       |                          |                          |                          |                |                 |                             |
|                       | First Name ★             |                          |                          |                |                 |                             |
|                       | John                     |                          |                          |                |                 |                             |
|                       | Middle Name              |                          |                          |                |                 |                             |
|                       |                          |                          |                          |                |                 |                             |
|                       |                          |                          |                          |                |                 |                             |
|                       | Last Name ★              |                          |                          |                |                 |                             |
| Back                  |                          |                          |                          |                |                 |                             |
| Jack Next             |                          |                          |                          |                |                 |                             |

5. Once the application is complete, click **Submit**.

The application will now appear in your My Applications with a status of In Progress.

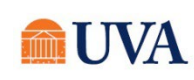

### Accepting a Job Offer

After applying for jobs, and participating in the interview process, view your profile regularly to see if you've been offered the job.

- 1. Sign in using your email address and password.
- 2. Under **My Tasks** you will see tasks with a Task Status of Not Reviewed or Not Started.

3. Click the **Review** button beside the **Review Documents** task.

| lease complete the r             | equired tasks listed below to exp                                                           | edite the app | lication proces | ss.               |        |
|----------------------------------|---------------------------------------------------------------------------------------------|---------------|-----------------|-------------------|--------|
| To Do (3) Comple                 | ted (0)                                                                                     |               |                 |                   |        |
| Task                             | Job Title                                                                                   | Job Req       | Task Status     | Date Assigned     | Action |
| Review Documents                 | Administrative Program<br>Coordinator (for the Center<br>of Advanced Practice<br>Providers) | R0038177      | Not Reviewed    | September 7, 2022 | Review |
| Change Government<br>Identifiers | Administrative Program<br>Coordinator (for the Center<br>of Advanced Practice<br>Providers) | R0038177      | Not Started     | September 7, 2022 | Start  |
| Change Personal<br>Information   | Administrative Program<br>Coordinator (for the Center<br>of Advanced Practice<br>Providers) | R0038177      | Not Started     | September 7, 2022 | Start  |

| Administrative Program<br>Coordinator (for the Center<br>of Advanced Practice<br>Providers) | R0038177 | Not Reviewed | September 7, 2022 | Review |
|---------------------------------------------------------------------------------------------|----------|--------------|-------------------|--------|
|---------------------------------------------------------------------------------------------|----------|--------------|-------------------|--------|

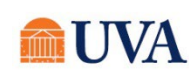

- 4. Click on the Offer Letter link.
- 5. Review the offer.

| Review Document                                                                                                   |                                                                                                    |
|----------------------------------------------------------------------------------------------------|----------------------------------------------------------------------------------------------------|
| Offer Letter MC 2022-09-07.pdf                                                                                    |                                                                                                    |
| Click the below button to e-sign. Please note that<br>ture status of the documents to be updated in W<br>browser. | t when signing documents you will be leaving Workday Service. You may need to wait a few seconds for the signa-<br>orkday before you can submit the Inbox task. Please wait until you are redirected to Workday before you close your |
| eSign by DocuSign                                                                                                 |                                                                                                    |

- 6. To accept the offer, click the blue **eSign by DocuSign** button.
- 7. Click the 'I agree to use electronic records and signatures' checkbox.
- 8. Click the **Continue** button.
- 9. Click Start (located at the top left of the offer letter).

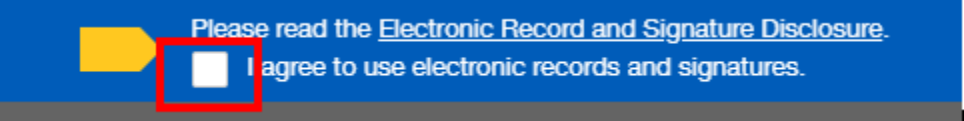

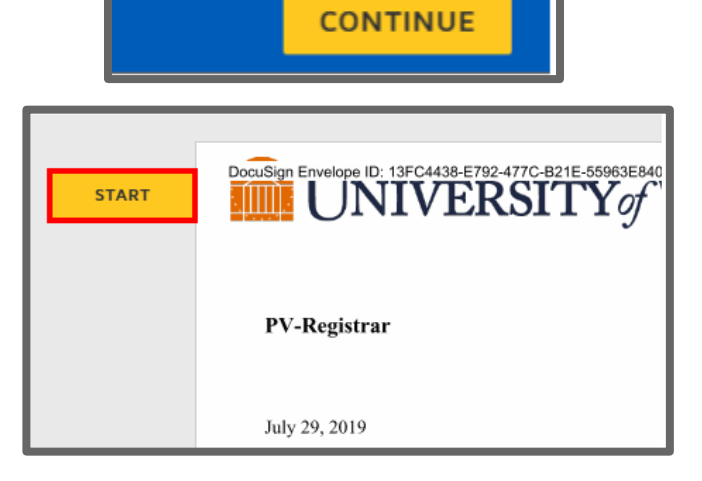

Screenshot 8: Image of Start button

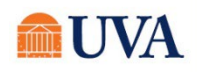

Ashley Leslie Cochran Senior Recruiter

I certify that the credentials an

all attachment(s)

cc: Supervisor BP

Bessie Daniel

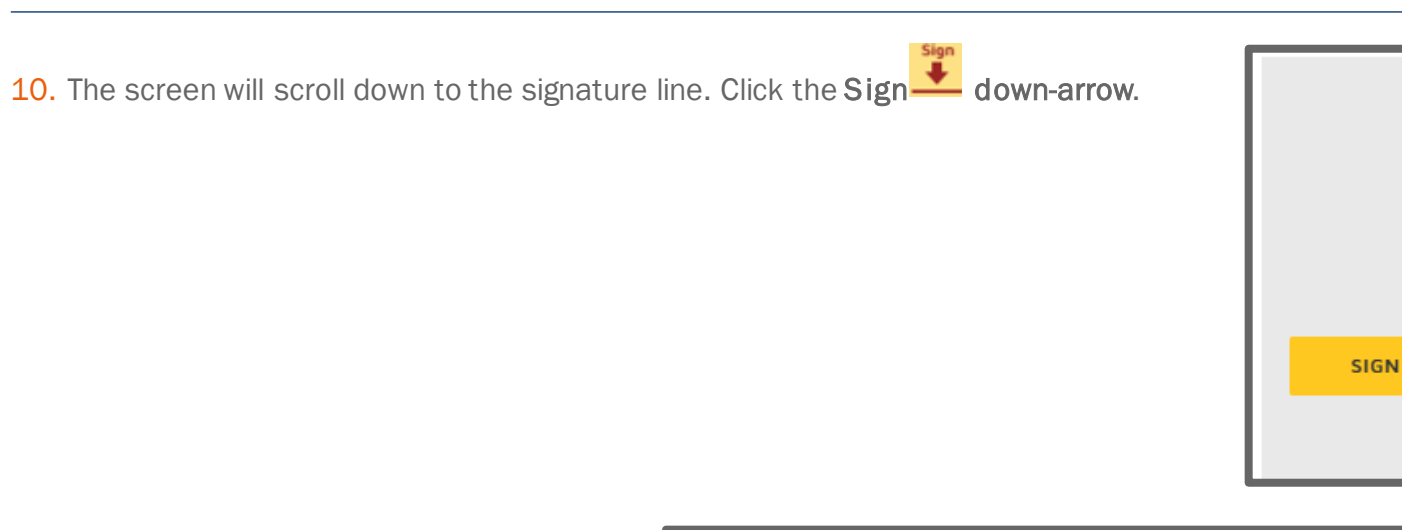

**11.** A pop-up window displays, which allows you to change your style if desired, by clicking the **Change Style** link.

| SELECT STYLE DRAW                |    |              |
|----------------------------------|----|--------------|
| PREVIEW                          |    | Change Style |
| Bussie Daniel<br>75A6C59D470F45F | BD |              |

**12.** If you wish to accept the offer, click the **Adopt and Sign** button.

| PREVIEW                                                                                                    |        |  |  |  |  |
|----------------------------------------------------------------------------------------------------|--------|--|--|--|--|
| Bessie Daniel BD                                                                                                    |        |  |  |  |  |
| 75A6C59D470F45F                                                                                                    |        |  |  |  |  |
| By selecting Adopt and Sign, I agree that the signature and initia<br>my agent) use them on documents, including legally binding co |        |  |  |  |  |
| ADOPT AND SIGN                                                                                                    | CANCEL |  |  |  |  |

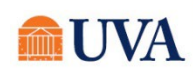

### **13.** Click **Finish** in the top right-hand corner.

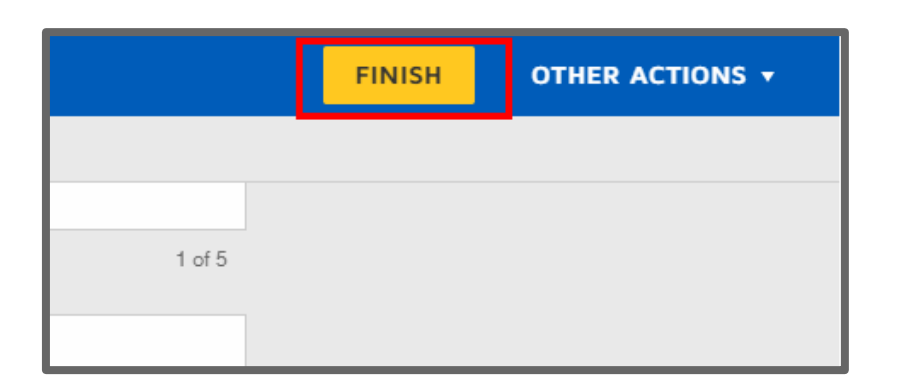

14.Click OK.

- **15**. After clicking the OK button, your acceptance will go back to the appropriate person for processing.
- **16**.A **This task is complete** confirmation will display. Click the delete button in the upper-right corner to close the message.

![](_page_20_Picture_7.jpeg)

![](_page_20_Picture_8.jpeg)

### **External Applicants**

**17**. The next task will display next, if applicable.

| in the second                                                                                           | the matter allo                                                                                                    | CAREERS ACROSS UMA'S HEALTH SYSTEM,<br>ACADEMIC DIVISION & COLLEGE AT WISE                                                        |
|----------------------------------------------------------------------------------------------------|----------------------------------------------------------------------------------------------------|----------------------------------------------------------------------------------------------------|
| Update Identifiers                                                                                      |                                                                                                    |                                                                                                    |
| Congratulation on your o                                                                                | ffer of employment!                                                                                                    |                                                                                                    |
| Please provide your Socia<br>rately and you will need t<br>If you are an international<br>upon receipt. | al Security Number below by clicking on the Add button for National ID. You v<br>o provide this information again. Make sure you enter this information corre-<br>I student or applicant and don't have a Social Security Number at this time, k                                                                                                    | will also be contacted by our Background Check vendor sep<br>ectly.<br>indly click OK. Please note that you must provide your SSN |
| If you have any questions                                                                               | or issues, please contact your Recruiter. Thank you!                                                                                                    |                                                                                                    |
|                                                                                                    |                                                                                                    |                                                                                                    |
| Add                                                                                                    |                                                                                                    |                                                                                                    |
| Add                                                                                                    | Follow Us                                                                                                    |                                                                                                    |
| Add                                                                                                    | Follow Us                                                                                                    |                                                                                                    |
| Add Add                                                                                                 | Follow Us  Follow Us  Control  Control  Contro  Control  Control  Control  Control  Control |                                                                                                    |

![](_page_21_Picture_4.jpeg)

**18**. Enter the requested information.

Note: Issued and Expiration dates are not required if you're entering a Social Security Number.

19.Click OK.

| National ID                  |           |
|------------------------------|-----------|
| Country *                    |           |
| United States of America     |           |
| National ID Type *           |           |
| Social Security Number (SSN) | •         |
| Identification Number *      |           |
| 888-99-8888                  |           |
| Issued Date                  |           |
| MM/DD/YYYY                   |           |
| Enclosition Data             |           |
| MM/DD/YYYY                   |           |
|                              |           |
| Remove                       |           |
| Add                          |           |
|                              | Follow Us |
|                              |           |
| OK Cancel                    |           |

![](_page_22_Picture_6.jpeg)

20. A **This task is complete** confirmation displays. Click the delete button in the upper-right corner to close the message.

![](_page_23_Picture_3.jpeg)

21. The final task will display.

22. Enter the requested information.

23. Click OK.

![](_page_23_Picture_7.jpeg)

24. Once all tasks are complete, your task area will display with You're all caught up on your tasks.

![](_page_24_Picture_3.jpeg)

### **Update Personal Information**

After submitting your application, if you wish to change your personal information, do so as follows:

1. From the My Account section, select the Update Contact Information button.

| My            | Account                                                                                                    |
|---------------|----------------------------------------------------------------------------------------------------|
| To u<br>click | odate your personal information, click Update Contact Information. To change the email address for your acco<br>Edit Account Settings. |
|               |                                                                                                    |

![](_page_24_Picture_8.jpeg)

2. You may update your Legal Name, Mailing Address, or Phone Number.

| Jnited States of America | *        |   |  |
|--------------------------|----------|---|--|
|                          |          | 6 |  |
| Legal Name               |          |   |  |
|                          |          |   |  |
| First Name *             |          |   |  |
| Jonn                     |          |   |  |
| Middle Name              |          |   |  |
|                          |          |   |  |
|                          |          |   |  |
| Last Name *              |          |   |  |
| Romanko                  |          |   |  |
| Suffix                   |          |   |  |
| Jr.                      | <b>v</b> |   |  |
| L                        |          |   |  |
| I have a preferred name  |          |   |  |
|                          |          |   |  |

![](_page_25_Picture_3.jpeg)

![](_page_25_Picture_4.jpeg)

| Address Line 1 630 E. Butler St.  City Mercer  State Pennsylvania  Postal Code 16137  Phone Device Type * Landline  Country Phone Code *  × United States of America (+1)  Phone Number *                                            | ddress                                  |   |  |
|----------------------------------------------------------------------------------------------------|-----------------------------------------|---|--|
| Address Line 1<br>e30 E. Butler St.<br>City<br>Mercer<br>State<br>Pennsylvania<br>Postal Code<br>16137<br>Phone<br>Phone Device Type *<br>Landline<br>Country Phone Code *<br>× United States of America (+1)<br>E<br>Phone Number * |                                         |   |  |
| 630 E. Butler St.  City Mercer  State Pennsylvania  Postal Code  16137  Phone Phone Phone Device Type *  Landline  Country Phone Code *  X United States of America (+1)  Phone Number *  (x United States of America (+1))          | ddress Line 1                           |   |  |
| City Mercer State Pennsylvania  Postal Code 16137  Phone Phone Phone Device Type * Landline  Country Phone Code *  X United States of America (+1)  Phone Number *                                                                   | 630 E. Butler St.                       |   |  |
| Mercer State Pennsylvania  Postal Code  16137  Phone Phone Phone Device Type * Landline  Country Phone Code *  X United States of America (+1)  Phone Number *                                                                       | ity                                     |   |  |
| State Pennsylvania  Postal Code  16137  Phone Phone Phone Device Type * Landline  Country Phone Code *  X United States of America (+1)  Phone Number *                                                                              | Mercer                                  |   |  |
| Pennsylvania   Postal Code    16137   Phone   Phone Device Type *   Landline   Volume Code *   X United States of America (+1)   Phone Number *                                                                                      | tate                                    |   |  |
| Postal Code 16137 Phone Phone Device Type * Landline  Country Phone Code *  X United States of America (+1)  Phone Number *                                                                                                    | Pennsylvania                            | , |  |
| 16137       Phone       Phone Device Type *       Landline       ✓       Country Phone Code *       × United States of America (+1)       >                                                                                          | ostal Code                              |   |  |
| Phone Phone Device Type * Landline  Country Phone Code *  X United States of America (+1)  Phone Number *                                                                                                    | 16137                                   |   |  |
| Phone Device Type * Landline  Country Phone Code *  V United States of America (+1)  Phone Number *                                                                                                    |                                         |   |  |
| Phone Device Type * Landline  Country Phone Code *  V United States of America (+1)  Phone Number *                                                                                                    | hone                                    |   |  |
| Landline   Country Phone Code *  United States of America (+1)  Phone Number *                                                                                                    | hone Device Type *                      |   |  |
| Country Phone Code *       × United States of America (+1)       Phone Number *                                                                                                    | Landline                                | - |  |
| × United States of America (+1) ⋮≡                                                                                                    | ountry Phone Code *                     |   |  |
| Phone Number *                                                                                                    | $\times~$ United States of America (+1) | = |  |
|                                                                                                    | hone Number *                           |   |  |
| (434) 904-9382                                                                                                    | (434) 964-9382                          |   |  |
| Phone Extension                                                                                                    |                                         |   |  |

- 3. Click OK.
- 4. To edit your email address, click the Edit Account Settings button.
- 5. Enter the new email in the **New Email** address field.
- 6. Click OK.

![](_page_26_Picture_7.jpeg)

![](_page_26_Picture_8.jpeg)

### Withdrawing a Submitted Application

After applying for a job, follow these steps if you wish to withdraw your application.

- **1**. Log back into the applicant site in Workday using the username and password you created in section **1**.
- 2. Under My Applications, click the 3 dots in the Action column beside of the application you wish to withdraw.

| ease continue to check this page to tra<br>oplication process, please contact the H<br>Active (2) Inactive (1) | ck the status<br>Iuman Resou | of your application. If you<br>prces Department at 434-24 | have any questions ab<br>43-3344. | out the           |
|----------------------------------------------------------------------------------------------------|------------------------------|-----------------------------------------------------------|-----------------------------------|-------------------|
| ob Title                                                                                                    | Job Req                      | My Application Status                                     | Date Submitted                    | Action            |
| dministrative Program Coordinator (for<br>the Center of Advanced Practice Providers)                           | R0038177                     | Not Submitted<br>Created on September 7, 2022             |                                   |                   |
| alue Management Analyst                                                                                        | R0037023                     | In Progress                                               | September 7, 2022                 |                   |
|                                                                                                    |                              |                                                           |                                   | View Application  |
|                                                                                                    |                              |                                                           |                                   | Withdraw Applicat |

3. Select Withdraw Application from the list of options.

![](_page_27_Picture_8.jpeg)

4. To confirm the withdrawal of the application, click the **Withdraw** button.

### Withdraw Application for Value Management Analyst?

| Follow Us                                 |
|-------------------------------------------|
| 0000                                      |
|                                           |
| warkdag                                   |
| @ 2022 Workday, Inc. All rights reserved. |
|                                           |
|                                           |

5. The application status now shows as **Application Withdrawn**.

| My Applica                                    | ations                                                          |                                             |                                                          |                                   |          |
|-----------------------------------------------|-----------------------------------------------------------------|---------------------------------------------|----------------------------------------------------------|-----------------------------------|----------|
| Please contin<br>application pr<br>Active (1) | nue to check this page<br>rocess, please contac<br>Inactive (2) | e to track the status<br>of the Human Resou | of your application. If you<br>prces Department at 434-2 | have any questions ab<br>43-3344. | oout the |
| Job Title                                     |                                                                 | Job Req                                     | My Application Status                                    | Date Submitted                    | Action   |
| Value Manage                                  | ement Analyst                                                   | R0037023                                    | Application Withdrawn                                    | September 7, 2022                 |          |

![](_page_28_Picture_7.jpeg)